## ИНСТРУКЦИЯ ДЛЯ ПОЛУЧЕНИЯ ПЕРСОНАЛЬНОГО ИДЕНТИФИКАТОРА RESEARCHERID WEB OF SCIENCE

## 1. Войдите в систему <u>https://apps.webofknowledge.com</u>

| Register for a FREE Web of S                    | Science rofile                                 |                                                                                     |                                                                                              |
|-------------------------------------------------|------------------------------------------------|-------------------------------------------------------------------------------------|----------------------------------------------------------------------------------------------|
| Sign in                                         | Register                                       |                                                                                     |                                                                                              |
| Email address *                                 |                                                | Register for your FREE W                                                            | eb of Science profile                                                                        |
|                                                 |                                                | Claim your place in the world's most trust                                          | ed citation network                                                                          |
| Password *                                      | 0                                              |                                                                                     |                                                                                              |
| Re-enter password *                             | 0                                              | Get noticed<br>Showcase your work in a                                              | Understand citation impact                                                                   |
| First Name *                                    |                                                | trusted database of more than<br>15 million researchers                             | profile that shows you are more than just a number.                                          |
| Last Name *                                     |                                                | Get credit                                                                          | Save time                                                                                    |
| acpcb                                           | 5                                              | Track your contributions to<br>demonstrate your expertise<br>throughout your career | Wanage one profile that sync.<br>with ORCID, giving you more<br>visibility with less effort. |
| Captcha *                                       |                                                |                                                                                     |                                                                                              |
|                                                 | ister                                          |                                                                                     |                                                                                              |
|                                                 |                                                |                                                                                     |                                                                                              |
| By registering, you acknowledge and a<br>Stater | agree to our Terms of Use and Privacy<br>ment. |                                                                                     |                                                                                              |
| Need help?                                      | Contact us.                                    |                                                                                     |                                                                                              |
| ID Address: 60                                  | 2 192 235 250                                  |                                                                                     |                                                                                              |

2. На английском языке заполните все поля:

√ укажите действующую электронную почту;

 $\sqrt{}$ создайте пароль (см. правила ниже);

√ повторите созданный пароль;

 $\sqrt{}$  укажите Ваше имя (First name);

 $\sqrt{}$ укажите Вашу фамилию (Last name).

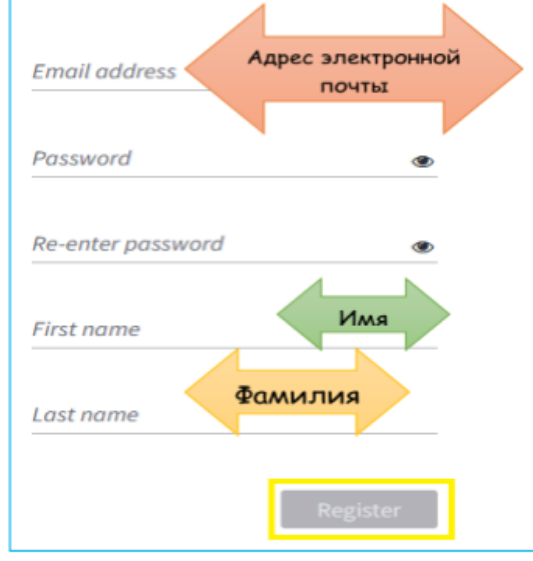

## Правила создания пароля (Password): √ не менее 8 символов; √ не длиннее 95 символов; √ хотя бы одна буква латинского алфавита; √ хотя бы одна цифра; √ без пробелов в начале и конце; √ не менее одного специального знака (!@#\$%^\*()~`{}[]|\&\_).

Завершите регистрацию нажатием на кнопку «Register» в конце регистрационной анкеты (кнопка становится активной после заполнения всех полей анкеты).

3. На указанный электронный адрес Вы получите письмо со ссылкой, по которой следует перейти для завершения процедуры регистрации в Web of Science.

4. Свой персональный идентификатор Вы увидите на основной странице профиля в верхней части экрана.

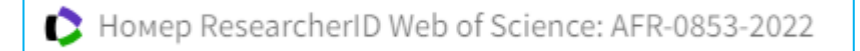

Если у Вас нет публикаций, проиндексированных в Web of Science, то ResearcherID может появиться через некоторое время.

5. Нажмите на кнопку *Edit* и обязательно укажите полное название организации на английском языке – Northern State Medical University.

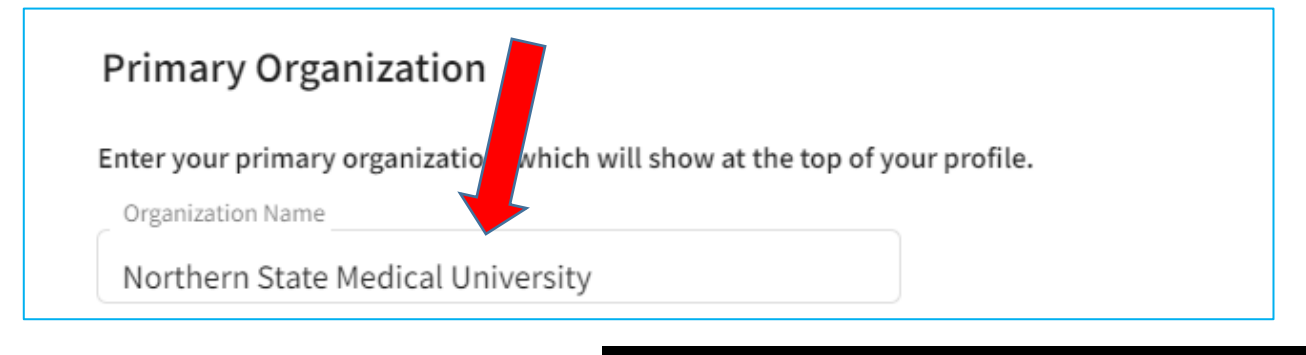

6. Откройте меню с левой стороны экрана и добавьте свои публикации.

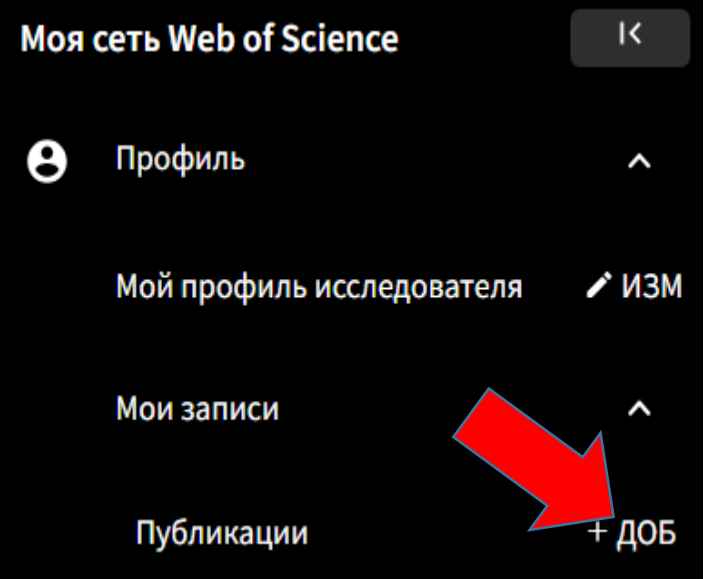

Выберите более удобный вариант для заполнения – идентификаторы (DOI, PubMedID, заглавие статьи, URL, использование профиля ORCID и др.)

| сли ваша статья была опубли<br>итирования, если они проинд | ована, введите ее DOI, чтобы помочь нам получить д<br>ексированы в Web of Science Core Collection. | цополнительные метаданные, включая |
|------------------------------------------------------------|----------------------------------------------------------------------------------------------------|------------------------------------|
| Search Arti                                                | le Details                                                                                         |                                    |
| DOI                                                        | DOI *                                                                                              | Поиск                              |
| Web of Science accession number                            |                                                                                                    |                                    |
| arXiv ID                                                   |                                                                                                    |                                    |
| Title                                                      |                                                                                                    |                                    |
| обавить публикации по                                      | загрузке файла                                                                                     |                                    |

7. Профиль ResearcherID нужно поддерживать в актуальном состоянии – добавлять пропущенные публикации, удалять ошибочно прикреплённые (система может добавить статью однофамильца) и т.д.

8. Информация для анализа публикационной активности размещена на правой стороне экрана.

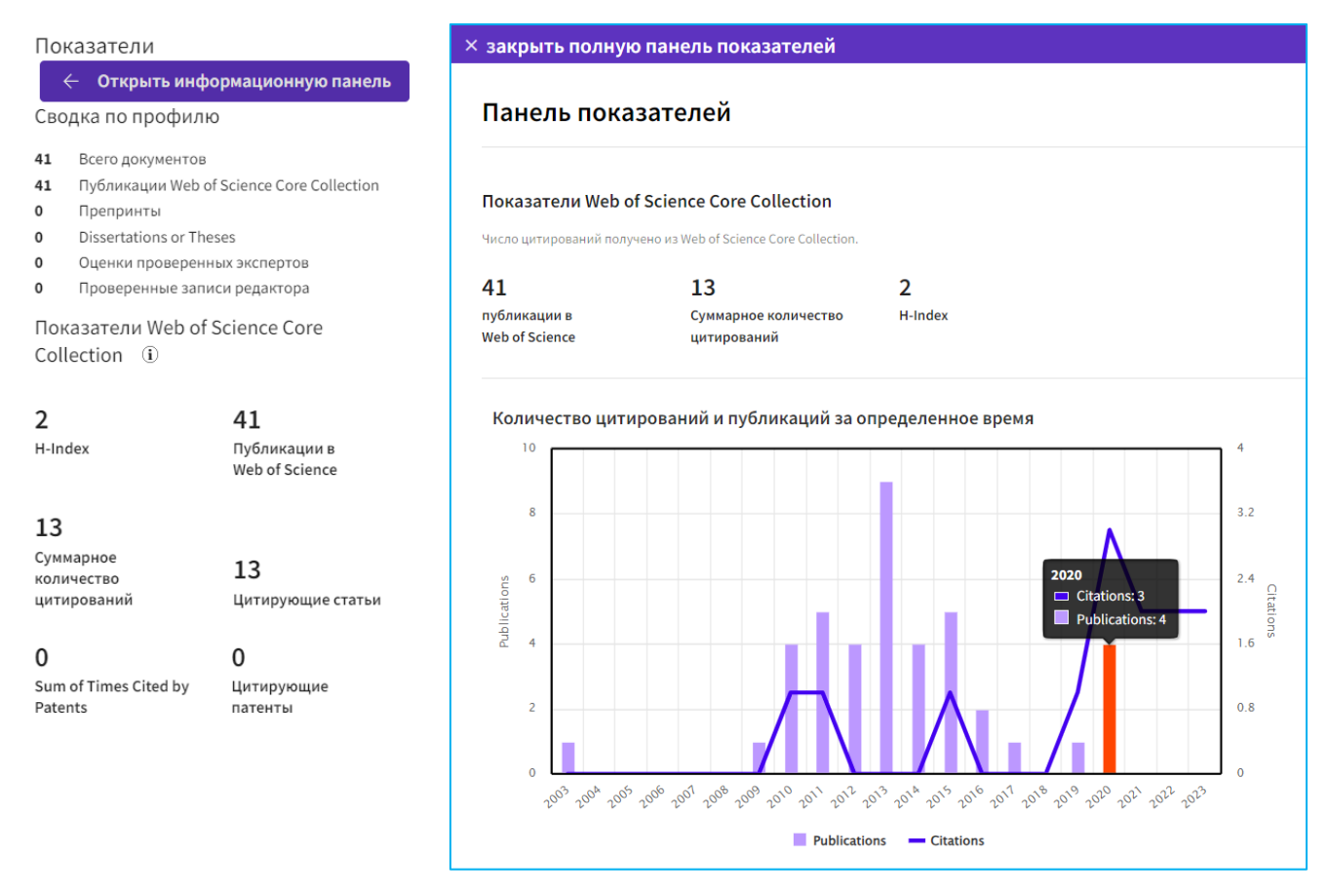

9. Проведём консультацию и поможем зарегистрироваться. Ждём Вас в Зале научных ресурсов (к. 2340) с 9.00 до 16.00. По телефону 20-42-61 (внутренний номер 1-81) или электронной почте <u>bibliograf-nsmu@yandex.ru</u> можно обговорить удобное для Вас время регистрации. Контактное лицо – Чецкая Галина Борисовна.